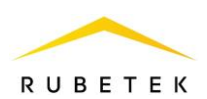

# ИНСТРУКЦИЯ ПО ПОДКЛЮЧЕНИЮ И НАСТРОЙКЕ ДАТЧИКА ТРЕВОГИ ДЛЯ RASC-1101

ООО «РУБЕТЕК РУС» 143026, Москва, территория инновационного центра «Сколково», Большой бульвар, д. 42/ 1 +7 495 120 80 36 / 8-800-777-53-73 support@rubetek.com / https://rubetek.com

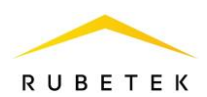

#### 1. Описание и работа

Датчик тревоги предназначен для передачи сигнала «Тревога» при включении и снятии сигнала при отключении с установленным временем задержки. При включении датчика будет передан сигнал тревоги, который будет активен до отключения датчика.

Датчик подключается к универсальному входу/выходу. Универсальный выход для сигнализации представляет собой открытый коллектор. Он подаёт сигнал либо высокого уровня порядка 5 вольт, либо низкого (подключает к GND).

#### 2. Использование по назначению

#### 2.1. Подключение и настройка универсального входа/выхода для датчика тревоги

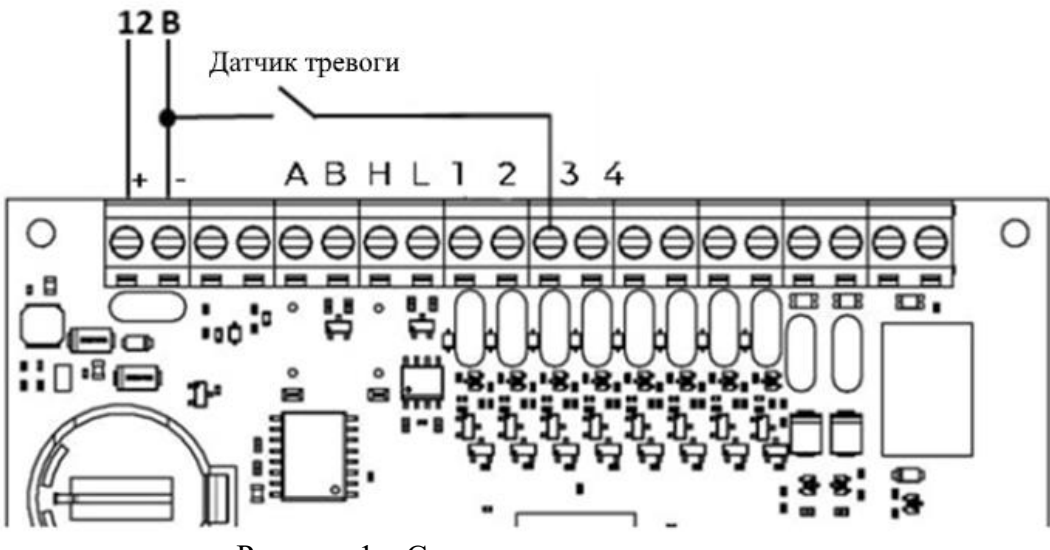

Рисунок 1 – Схема подключения датчика тревоги

Осуществить подключение датчика тревоги в соответствии со схемой приведенной на рисунке 1.

Настройка датчика тревоги производится в ПО «Рубетек-Инженер».

Для настройки запустить ПО «Рубетек-Инженер». Выбрать в отрывшемся окне раздел «СОВ», и выбрать подраздел «СКУД».

| 6    | П | одключение                   | Ус | тройства в | з сети               |   |              |   |                   |            |              | ٩ |
|------|---|------------------------------|----|------------|----------------------|---|--------------|---|-------------------|------------|--------------|---|
| £\$} |   | Версия 2023.3.1-9            |    | Модель     | S/N                  | 4 | IP           | 4 | MAC               | Версия ПО  | Время работы |   |
| 5    |   | IP appec<br>192.168.1.12     |    | RACS-1102  | 15855714713081507620 |   | 192.168.1.12 |   | 24:6F:28:3D:86:D3 | 2023-03(3) | 4667012      |   |
|      |   | Иня пользователя<br>username |    | RACS-1101  | 1738964830           |   | 192.168.1.13 |   | 10:00:67:A6:7F:5E | 2023-05(1) | 8297         |   |
|      |   | flapons 💿                    |    |            |                      |   |              |   |                   |            |              |   |
| -    |   | Подключиться                 |    |            |                      |   |              |   |                   |            |              |   |

Рисунок 2 – Окно ПО «Рубетек-Инженер» для работы со СКУД. Вкладка «Подключение»

В блоке «Устройства в сети» выбрать устройство, с которым предполагается работа. Его ір адрес будет автоматически выведен в поле «IP адрес» блока «Подключение». После этого необходимо ввести имя пользователя и пароль. Нажать кнопку «Подключиться».

Для настройки датчика тревоги перейти в раздел «Настройки», для этого нажать кнопку в боковой панели. После перехода в раздел «Настройки» выбрать вкладку «Универсальные Ю».

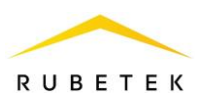

В настройках на вкладке «Универсальные IO» (рисунок 3) для входа выставить маркер «Инверсия» для работы датчика на размыкание. Аналогично выставить маркер «Включить pull up» для «подтягивания» + 5 В на этот вход, в поле Тау фильтр прописать значение 50 (время фильтрации входа от дребезга контакта). Сохранить внесенные изменения.

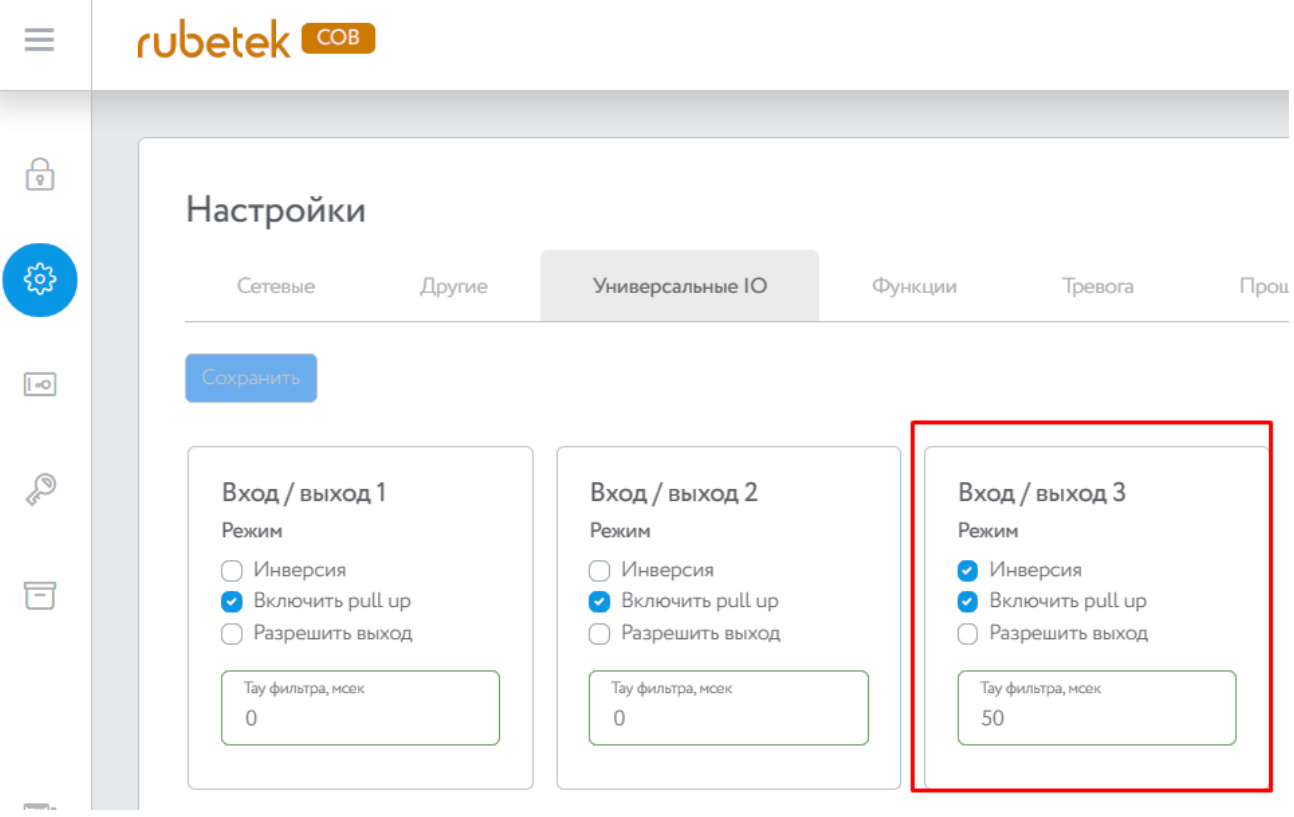

Рисунок 3 – Настройки входа 3

## 2.2. Подключение и настройка сигнализации к универсальному входу/выходу

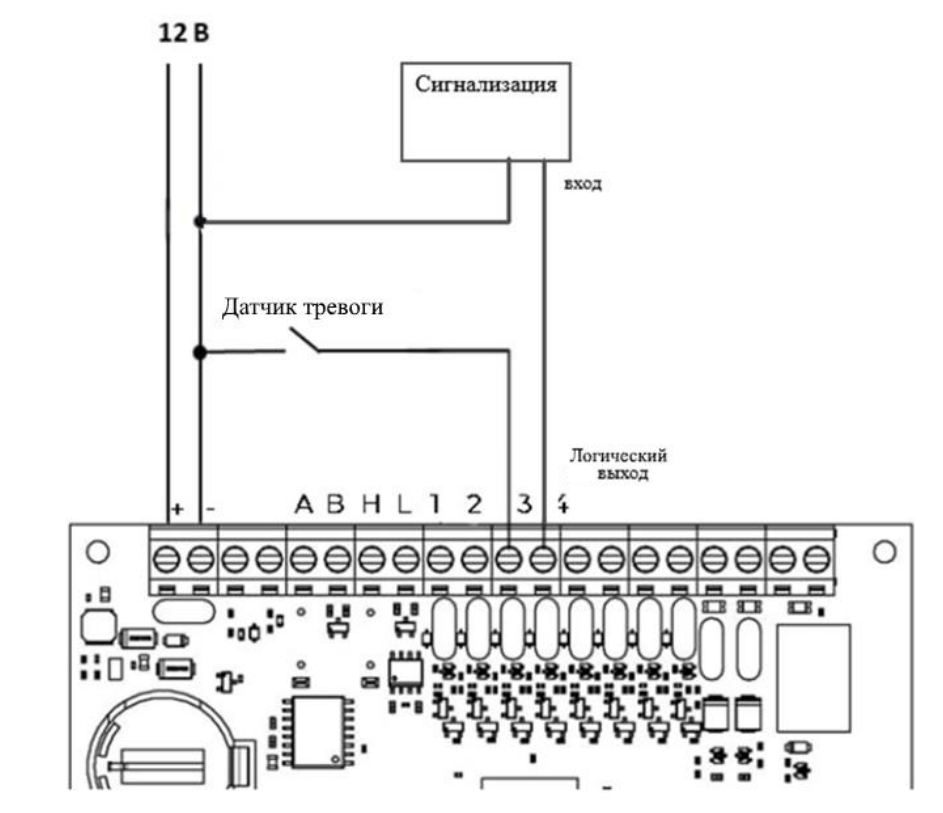

Рисунок 4 – Схема подключения сигнализации к универсальному входу/выходу

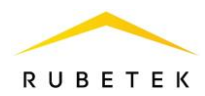

Осуществить подключение сигнализации в соответствии со схемой, приведенной на рисунке 4.

Установить настройки в соответствии с рисунком 5. Выставить маркеры «Инверсия» для подачи высокого уровня сигнала при срабатывании датчика, «Включить pull up» для задействования + 5 В на этом выходе и «Разрешить выход» для перевода порта в режим работы «Выход». Сохранить внесенные изменения.

| Режим                                      |                    |  |
|--------------------------------------------|--------------------|--|
| <ul> <li>Инверс</li> <li>Включи</li> </ul> | сия<br>1ть pull up |  |
| 🖌 Разреш                                   | ить выход          |  |
| Тау фильтр                                 | а, мсек            |  |
| 0                                          |                    |  |

Рисунок 5 – Настройки универсального входа/выхода для работы с сигнализацией

# 2.3. Настройки «Тревоги»

После настройки режима входа/выхода перейти во вкладку «Тревога». В данной вкладке:

– В поле «Настройка» сигнализации выбрать «Отправка сообщений в МQTT и управление сиреной»;

- Установить для «IO» значение «Вход/выход 4»;

- Сохранить внесенные изменения.

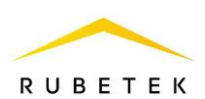

| ≡     | rubetek COB                                                                                                    |                                                                                              |
|-------|----------------------------------------------------------------------------------------------------|----------------------------------------------------------------------------------------------|
| P     | Настройки                                                                                                    |                                                                                              |
| \$    | Сетевые Другие Универсальные IO Функции                                                                                          | Тревога                                                                                      |
| [ =0] | Сохранить                                                                                                    |                                                                                              |
| ()    | Тревога 1                                                                                                    | Тревога 2                                                                                    |
| Gr.   | Настройка сигнализации<br>Отправка сообщений в MQTT и управление сиреной                                                         | Настройка сигнализаці<br>Отправка сообщі                                                     |
| (r.)  | Настройка сигнализации<br>Отправка сообщений в МQTT и управление сиреной<br>Ю<br>Вход / выход 4                                  | Настройка сигнализаци<br>Отправка сообщи<br>10<br>Вход / выход 8                             |
| -     | Настройка сигнализации<br>Отправка сообщений в МОТТ и управление сиреной<br>Ю<br>Вход / выход 4<br>Задержка выключения, сек<br>0 | Настройка сигнализаці<br>Отправка сообщи<br>Ю<br>Вход / выход 8<br>Задержка выключения,<br>О |

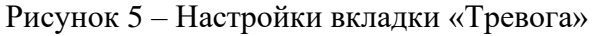

Для завершения настройки необходимо создать функцию «Датчик тревоги». Создание функции описано в разделе **3.** «Создание функции «Датчик тревоги»» настоящего документа.

#### 2.4. Подключение сигнализации к общему коллектору

На рисунках 6 и 7 представлены схемы подключения датчика тревоги к открытому коллектору (контакты 1 и 2 группы ВЫХОДЫ) к сигнализации с напряжением питания 12 и 24 В соответственно. При использовании сигнализации с напряжением питания 24 В потребуется подключение источника питания с соответствующим выходным напряжением. При использовании сигнализации с напряжением. При использовании сигнализации с напряжением.

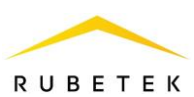

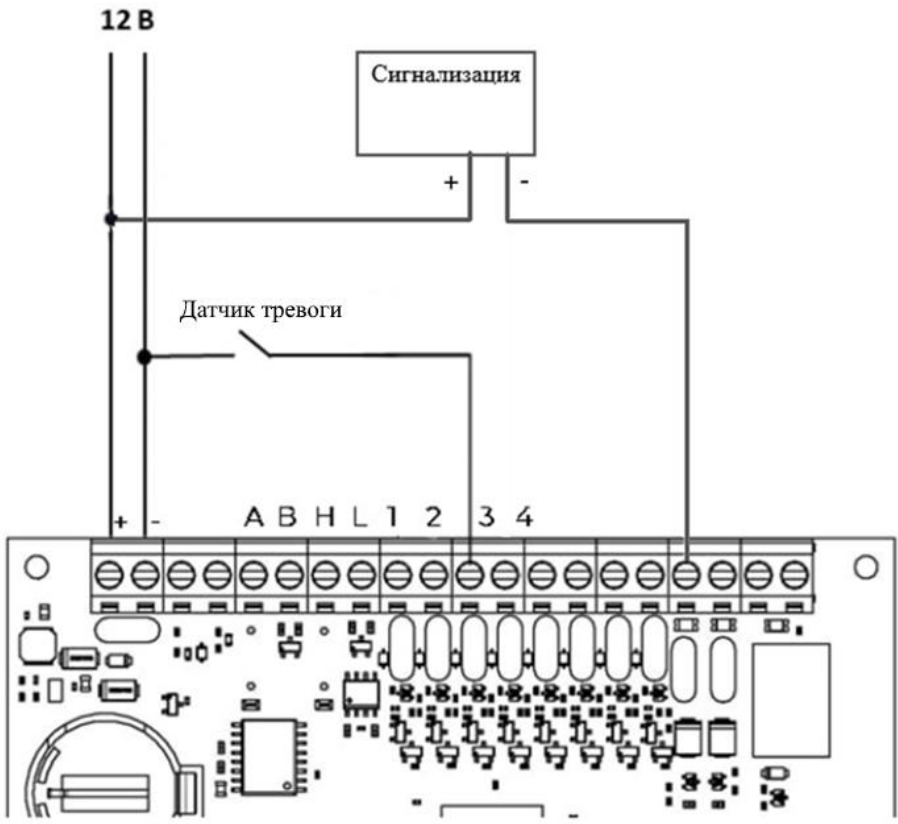

Рисунок 6 – Схема подключения датчика тревоги для сигнализации с напряжением 12 В **12 В 24 В** 

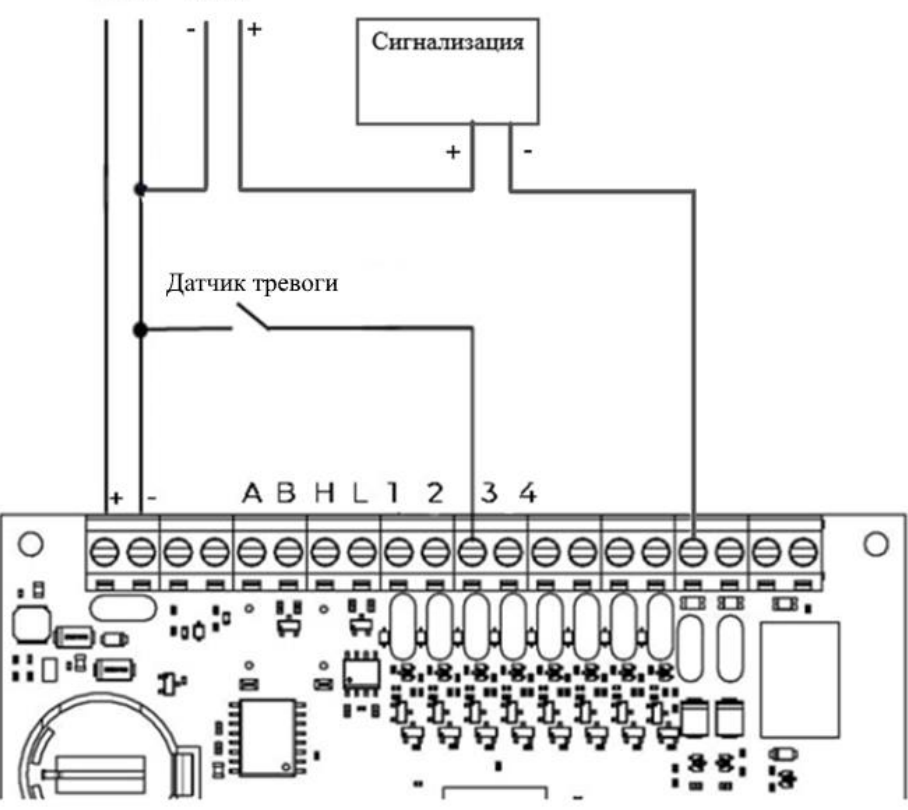

Рисунок 7 – Схема подключения датчика тревоги для сигнализации с напряжением 24 В Дополнительная настройка входа в ПО «Рубетек-Инженер» не требуется.

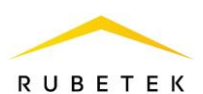

## 3. Создание функции «Датчик тревоги»

- 3.1.Перейти на вкладку «Функции».
- 3.2.Выбрать свободный слот (в примере 3), раскрыть его.
- 3.3.Установить следующие настройки:
  - Название Датчик тревоги (рисунок 8);

| ſ  | Название        |   |   |   |  |   |  |   |
|----|-----------------|---|---|---|--|---|--|---|
| l  | Кнопка открытия |   |   |   |  |   |  | ¢ |
| k  |                 |   |   |   |  |   |  |   |
| l  | Нет             |   |   |   |  |   |  |   |
| l  | Кнопка открытия |   |   |   |  |   |  |   |
| L  |                 |   |   |   |  |   |  |   |
| L  | Датчик открытия |   |   |   |  |   |  |   |
| I, |                 |   |   |   |  |   |  |   |
|    | Датчик тревоги  |   |   |   |  |   |  |   |
| ſ  | Датчик взлома   |   |   |   |  |   |  |   |
|    |                 |   |   |   |  |   |  |   |
|    | D               | 0 | D | ~ |  | 1 |  |   |

Рисунок 8 – Выбор названия функции

- Индекс ІО Вход/выход 3 (вход/выход, к которому подключен датчик тревоги);
- Инверсия для включения работы датчика на «размыкание»;
- Индекс тревоги Индекс тревоги1 (указывается тревога, которая будет использоваться, в данном примере настраивается тревога1 для датчика тревоги);
- Время вкл. 0 (время задержки передачи сигнала «Тревога» после изменения состояния датчика тревоги);
- Время выкл. 0 (время задержки снятия сигнала «Тревога» после изменения состояния датчика тревоги).
- Сохранить внесенные изменения.

| Настройки                        |              |                  |         |         |          |              |   |
|----------------------------------|--------------|------------------|---------|---------|----------|--------------|---|
| Сетевые                          | Другие       | Универсальные IO | Функции | Тревога | Прошивка | Клонирование |   |
| Сохранить                        |              |                  |         |         |          |              |   |
| #1: Киопка открыт                | гия          |                  |         |         |          |              | ~ |
| #2: Датчик тревог                | и            |                  |         |         |          |              | ~ |
| Название<br>Датчик тревоги       |              |                  |         |         |          |              | ¢ |
| Инверсия                         |              |                  |         |         |          |              |   |
| Индекс Ю<br>Вход / выход 2       |              |                  |         |         |          |              | ٥ |
| Индекс тревоги<br>Индекс тревоги | 2            |                  |         |         |          |              | ٥ |
| Время вкл. (° 0.1 сек)<br>0      |              |                  |         |         |          |              |   |
| Время выкл. (° 0.1 сек)<br>0     |              |                  |         |         |          |              |   |
| #3: Датчик тревог                | и + инверсия |                  |         |         |          |              | ~ |
| #4: Датчик тревог                | и + инверсия |                  |         |         |          |              | ~ |